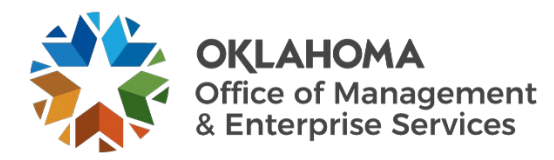

# **COW PeopleSoft Requistion user guide**

## **Overview**

Once the device order has been placed in the ServiceNow Computer Ordering Widget (COW), and the manager of the customer ordering the device has approved the order, the new order will appear in PeopleSoft Financials. The steps provided will assist in finding and working through the requestion process for these orders.

## **Steps**

**Step 1:** After logging into PeopleSoft Financials, nagivate to the Query Viewer, and run the ACS\_SNOW\_RITM\_REQ\_NO\_B Query:

| Query Viewer                         |             |                      |                              |         |        |                |                 |               |          |                         |
|--------------------------------------|-------------|----------------------|------------------------------|---------|--------|----------------|-----------------|---------------|----------|-------------------------|
| Enter any information you have and o | click Searc | h. Leave fields blar | nk for a list of all values. |         |        |                |                 |               |          |                         |
| *Search By                           | Query Na    | ame 🗸                | begins with                  |         |        |                |                 |               |          |                         |
| Search                               | Advanced    | I Search             |                              |         |        |                |                 |               |          |                         |
|                                      |             |                      |                              |         |        |                |                 |               |          |                         |
| My Favorite Queries                  |             |                      |                              |         |        |                |                 |               |          |                         |
| III Q                                |             |                      |                              |         |        |                |                 |               |          |                         |
| Query Name                           |             | Description          |                              | Owner   | Folder | Run to<br>HTML | Run to<br>Excel | Run to<br>XML | Schedule | Definitional References |
| BJP_PO_CHECK                         |             | Available Encumb     | brance Details               | Private |        | HTML           | Excel           | XML           | Schedule | Lookup References       |
| ACS_SNOW_RITM_REQ_NO                 |             | SNOW RITM & R        | lequest Number               | Public  |        | HTML           | Excel           | XML           | Schedule | Lookup References       |
| ACS_SNOW_RITM_REQ_NO_A               |             | SNOW RITM & R        | lequest Number               | Public  |        | HTML           | Excel           | XML           | Schedule | Lookup References       |
| ACS_SNOW_RITM_REQ_NO_B               |             | SNOW RITM & R        | lequest Number               | Public  |        | HTML           | Excel           | XML           | Schedule | Lookup References       |

**Step 2:** Once the queried results appear, look for your agency number, the requisition request ID and the status of "active". Any "active" requisition request ID' need to have the EPRO requisiton created. **Note:** Any RITM Numbers that have a status of "processed" already have an EPRO requestion number and no action is needed.

| Dov  | wmload results in : Excel SpreadSheet CSV Text File XML File (134 kb) |                  |                |                               |                           |           |                 |     |            |            |          |            |                           |                                                                                        |
|------|-----------------------------------------------------------------------|------------------|----------------|-------------------------------|---------------------------|-----------|-----------------|-----|------------|------------|----------|------------|---------------------------|----------------------------------------------------------------------------------------|
| View | All                                                                   |                  |                |                               |                           |           |                 |     |            |            |          |            |                           | First 1-100 of 126 🕑 Last                                                              |
| Row  | RITM Number                                                           | System<br>Source | Run Type       | Requesting Loader<br>Bus Unit | Requisition<br>Request ID | Status    | Process<br>Date | UOM | Req<br>Qty | Price      | Currency | Entered By | EIP Control ID            | Long Descr                                                                             |
| 1    | RITM0140494                                                           | BPO              | One<br>Request | 13100                         | 386                       | Active    | 03/28/2023      | EA  | 1.0000     | 1356.00000 | USD      | OMES_SNOW  | 1517855152728899918800001 | Lease  Mobile Precision 3570                                                           |
| 2    | RITM0142581                                                           | BPO              | One<br>Request | <mark>04900</mark>            | 385                       | Active    | 03/28/2023      | EA  | 1.0000     | 1403.00000 | USD      | OMES_SNOW  | 1151146267611135853200001 | Lease   Mobile Premium Latitude 7430                                                   |
| 3    | RITM0143849                                                           | BPO              | One<br>Request | 09000                         | 384                       | Processed | 03/28/2023      | EA  | 1.0000     | 1403.00000 | USD      | OMES_SNOW  | 1542931990019479761800001 | Lease   Mobile Premium Latitude 7430                                                   |
| 4    | RITM0136080                                                           | BPO              | One<br>Request | 26500                         | 383                       | Active    | 03/27/2023      | EA  | 2.0000     | 200.74000  | USD      | OMES_SNOW  | 1368391145657930125300001 | Dell Thunderbolt 4 Dock- WD22TB4                                                       |
| 5    | RITM0136079                                                           | BPO              | One<br>Request | 26500                         | 382                       | Active    | 03/27/2023      | EA  | 2.0000     | 1403.00000 | USD      | OMES_SNOW  | 1873747772478381065800001 | Lease   Mobile Premium Latitude 7430                                                   |
| 6    | RITM0141573                                                           | BPO              | One<br>Request | 13100                         | 381                       | Active    | 03/27/2023      | EA  | 1.0000     | 521.97000  | USD      | OMES_SNOW  | 1602450959664979465100001 | Latitude and Precision 3xxx and 5xxx Series Better<br>Peripherals Bundle (Recommended) |
| 7    | RITM0141572                                                           | BPO              | One<br>Request | 13100                         | 380                       | Active    | 03/27/2023      | EA  | 1.0000     | 1022.00000 | USD      | OMES_SNOW  | 1273290769324307688100001 | Lease  Basic Desktop OptiPlex 7000 - i5                                                |
|      |                                                                       |                  |                |                               |                           |           |                 |     |            |            |          |            |                           |                                                                                        |

**Step 3:** Naviate to the requisition loader screen and create a Run Control ID with no spaces and select Add". You need to create a unique Run Control ID each time you run the Requisition Loader.

| Requisition Loader             |                 |  |  |  |  |  |  |  |  |  |
|--------------------------------|-----------------|--|--|--|--|--|--|--|--|--|
| Find an Existing Value         | Add a New Value |  |  |  |  |  |  |  |  |  |
| *Run Control ID JT3-7-23       |                 |  |  |  |  |  |  |  |  |  |
| Add                            |                 |  |  |  |  |  |  |  |  |  |
| Find an Existing Value   Add a | New Value       |  |  |  |  |  |  |  |  |  |

**Step 4:** Once "add" is selected, the screen will look like the image below.

| Load Requisitions           |                    |                                |                |
|-----------------------------|--------------------|--------------------------------|----------------|
| Run Control ID              | jbxxx              | Report Manager Process Monitor | Run            |
|                             |                    |                                |                |
| Process Request Parameters  |                    |                                |                |
| *System Source              | BPO Q PO Batch     |                                |                |
| Run Type                    | One Request        |                                |                |
| *Requesting Loader Bus Unit | 09000 Q To         |                                |                |
| *Requisition Request ID     | Q                  |                                |                |
| Replenish ID                |                    |                                |                |
| Par Location ID             | Par Count ID       |                                |                |
| Auto Assign Req ID          | When not specified | Create Mult Reqs               |                |
| Auto Line Numbering         | Auto Assign 🗸      |                                |                |
| *Get Preferred Supplier     | None 🗸             |                                |                |
|                             |                    |                                |                |
|                             |                    |                                |                |
| Save Notify                 |                    | Add                            | Update/Display |
|                             |                    |                                |                |

**Step 5:** The agency number is the Business Unit. Using the search icon will populate a list of the Requisition Request IDs that need to be converted to Epro Requisitions.

|                                  |                       | Help                      |  |  |  |  |  |  |  |  |  |
|----------------------------------|-----------------------|---------------------------|--|--|--|--|--|--|--|--|--|
| Requesting Loader Bus            | s Unit                | 09000                     |  |  |  |  |  |  |  |  |  |
| System Se                        | ource                 | BPO                       |  |  |  |  |  |  |  |  |  |
| Requisition Requ                 | est ID 😑 🗸 🗸          |                           |  |  |  |  |  |  |  |  |  |
| EIP Cont                         | rol ID begins with    | •                         |  |  |  |  |  |  |  |  |  |
| Search Clear Cancel Basic Lookup |                       |                           |  |  |  |  |  |  |  |  |  |
| Search Results                   |                       |                           |  |  |  |  |  |  |  |  |  |
| View 100                         | M                     | 1-26 of 26 ∨ ▶            |  |  |  |  |  |  |  |  |  |
| Requisition Request              | Loader Line<br>Status | EIP Control ID            |  |  |  |  |  |  |  |  |  |
| 327                              | Active                | 1320949824210698634400001 |  |  |  |  |  |  |  |  |  |
| 328                              | Active                | 1494556017915977173400001 |  |  |  |  |  |  |  |  |  |
| 329                              | Active                | 1630133487111950985600001 |  |  |  |  |  |  |  |  |  |
| 330                              | Active                | 1089916574344931437700001 |  |  |  |  |  |  |  |  |  |
| 338                              | Active                | 1271932487037001404400001 |  |  |  |  |  |  |  |  |  |
| 350                              | Active                | 1158268550950227561800001 |  |  |  |  |  |  |  |  |  |

**Step 6:** Select one. Click on the "add" button below right, confirm, and then select Run. This screen comes up.

|        |                                      |                  | 1100033      | ocheduler Reques                          | •                      |                  |                              | H |
|--------|--------------------------------------|------------------|--------------|-------------------------------------------|------------------------|------------------|------------------------------|---|
|        | User ID                              | JTRUSHENSKI01    |              | Run Control II                            | D jtxxxx               |                  |                              |   |
|        | Server Name                          |                  | ~            | Run Date 03/29/2023                       |                        |                  |                              |   |
|        | Recurrence                           |                  | ~            | Run Time 12:35:07PM                       |                        | Reset to Current | t Date/Time                  |   |
|        | Time Zone                            | ٩                |              |                                           |                        |                  |                              |   |
| rocess | liet                                 |                  |              |                                           |                        |                  |                              |   |
| 100033 | LISC                                 |                  |              |                                           |                        |                  |                              |   |
| Select | Description                          |                  | Process Name | Process Type                              | Туре                   | Format           | Distribution                 |   |
| Select | Description Purchasing Red           | quisition loader | Process Name | Process Type           Application Engine | ⁺ <b>Type</b><br>Web ✓ | Format           | Distribution Distribution    |   |
| Select | Description           Purchasing Red | quisition loader | Process Name | Process Type Application Engine           | • <b>Type</b><br>Web • | Format           | Distribution Distribution    |   |
| Select | Description Purchasing Rec Cancel    | quisition loader | Process Name | Process Type Application Engine           | *Type<br>Web V         | •Format<br>TXT v | Distribution<br>Distribution |   |

### Step 7: Select OK.

#### Step 8: Click the process monitor button.

| Proce                                                                                                    | ss List                                    | Server List |                    |              |               |                           |            |                              | קוטוין א | т стаоналист аус |
|----------------------------------------------------------------------------------------------------|--------------------------------------------|-------------|--------------------|--------------|---------------|---------------------------|------------|------------------------------|----------|------------------|
| View Process Request For User ID JTRUSHENSKI Q Type   Last  I Days  Refresh Server  Name  Q Instance From Instance To Clear Run Status  Distribution Status  Save On Refresh Reset |                                            |             |                    |              |               |                           |            |                              |          |                  |
| ▼ Proc                                                                                                    | ess List                                   |             |                    |              |               |                           |            | <ul> <li>1-1 of 1</li> </ul> | <b>v</b> | View All         |
| Select                                                                                                    | Instance                                   | Seq.        | Process Type       | Process Name | User          | Run Date/Time             | Run Status | Distribution<br>Status       | Details  | Actions          |
|                                                                                                    | 26920651                                   |             | Application Engine | PO_REQLOAD   | JTRUSHENSKI01 | 03/29/2023 12:35:07PM CDT | Queued     | N/A                          | Details  | ▼ Actions        |
| Go back<br>Save<br>Process L                                                                                                    | to Requisition<br>Notify<br>ist   Server L | Loader      |                    |              |               |                           |            | ·                            | 2        |                  |

#### **Step 9:** Click Refresh to update the run status.

|                               |                                            |             | 1                                   |                   |                       |                                         |                           | New Windo                                                                     | w   Help                  | Personalize Page          |
|-------------------------------|--------------------------------------------|-------------|-------------------------------------|-------------------|-----------------------|-----------------------------------------|---------------------------|-------------------------------------------------------------------------------|---------------------------|---------------------------|
| Proce                         | ss List                                    | Server List |                                     |                   |                       |                                         |                           |                                                                               |                           |                           |
| View Pr<br>User<br>Ser<br>Run | ocess Requ<br>r ID JTRUSI<br>ver<br>Status | HENSKI Q    | Type<br>Name<br>Distribution Status | Last     Instance | e From                | 1 Days v<br>Instance To                 | Refresh<br>Clear<br>Reset |                                                                               |                           |                           |
|                               |                                            |             |                                     |                   |                       |                                         |                           |                                                                               |                           |                           |
| <ul> <li>Proce</li> </ul>     | ess List                                   |             |                                     |                   |                       |                                         |                           |                                                                               |                           |                           |
| ▼ Proce                       | ess List<br>Q                              |             |                                     |                   |                       |                                         | M                         | ◀ 1-1 of 1                                                                    | ~                         | View All                  |
| ▼ Proce                       | Q<br>Instance                              | Seq.        | Process Type                        | Process Name      | User                  | Run Date/Time                           | Run Status                | 1-1 of 1 Distribution Status                                                  | ✓ ▶ Details               | I View All Actions        |
| ▼ Proce                       | Instance<br>26920651                       | Seq.        | Process Type Application Engine     | Process Name      | User<br>JTRUSHENSKI01 | Run Date/Time 03/29/2023 12:35:07PM CDT | Run Status                | <ul> <li>1-1 of 1</li> <li>Distribution<br/>Status</li> <li>Posted</li> </ul> | <ul><li>Details</li></ul> | View All Actions  Actions |

**Step 10:** When the job has completed processing, the run status will read "Success". Click on the details, then message log to find the resulting EPRO requisition number.

|                                                                                     | Process Detail                                                                        |                       |                           |                     | ×                                                           |                                                  |                |
|-------------------------------------------------------------------------------------|---------------------------------------------------------------------------------------|-----------------------|---------------------------|---------------------|-------------------------------------------------------------|--------------------------------------------------|----------------|
|                                                                                     |                                                                                       |                       |                           | H                   | lelp                                                        |                                                  |                |
| Process                                                                             |                                                                                       |                       |                           |                     |                                                             |                                                  |                |
| Instance 26920651<br>Name PO_REQLOAD<br>Run Status Success                          | Type Application Engine<br>Description Purchasing Requi<br>Distribution Status Posted | e<br>sition loade     | r                         |                     |                                                             |                                                  |                |
| Pup                                                                                 | Undate Process                                                                        |                       |                           |                     | Messag                                                      | je Log                                           | ×              |
| Run Control ID jbxxx<br>Location Server<br>Server PSUNX<br>Recurrence               | Hold Request<br>Queue Request<br>Cancel Request<br>Delete Request<br>Re-send Content  |                       | Process<br>Instand<br>Nan | e: 2692(<br>e: PO_F | 0651 Type:<br>REQLOAD Description:                          | Application Engine<br>Purchasing Requisition loa | Help           |
| Date/Time                                                                           | Actions                                                                               |                       |                           |                     |                                                             |                                                  |                |
| Request Created On 03/29/2023 12:35:56PI<br>Run Anytime After 03/29/2023 12:35:07PI | M CDT Parameters<br>M CDT Message Log                                                 | Transfer<br>View Lock | ■ Q                       |                     |                                                             | 1-4 of 4                                         | ✓ ► ► View All |
| Began Process At 03/29/2023 12:36:07Pl                                              | M CDT View Log/Trace                                                                  |                       | Severity Lo               | g Time              | Message Text                                                |                                                  | Explain        |
| Ended Process At 03/29/2023 12:36:52PI                                              | M CD1                                                                                 |                       | 10 12                     | :36:40PM            | The last Requisition Id added<br>Unit 09000                 | was 0900017287 for PO                            | Explain        |
| OK Cancel                                                                           |                                                                                       |                       | 10 12                     | :36:41PM            | The number of Requisitions a                                | added was 1                                      | Explain        |
|                                                                                     |                                                                                       |                       | 12                        | :36:53PM            | Published message with ID 4<br>6133f35df99d to create entry | b45a0b8-ce58-11ed-8f86-<br>in folder GENERAL.    | Explain        |
|                                                                                     |                                                                                       |                       | 12                        | :36:53PM            | Successfully posted generate<br>repository                  | ed files to the report                           | Explain        |
|                                                                                     |                                                                                       |                       | Return                    |                     |                                                             |                                                  |                |

**Step 10:** Navigate to the manage requisitons screen to see the request.

#### Manage Requisitions

| <ul> <li>Search Requisitions</li> </ul>                       |                                                             |                               |                                             |                   |           |              |                 |   |    |   |
|---------------------------------------------------------------|-------------------------------------------------------------|-------------------------------|---------------------------------------------|-------------------|-----------|--------------|-----------------|---|----|---|
| To locate requisitions, edit                                  | the criteria below and clie                                 | ck the Sear                   | ch button.                                  |                   |           |              |                 |   |    |   |
| Business Uni                                                  | t 09000                                                     | Q                             | Requisition Name                            |                   |           |              |                 |   | Q  |   |
| Requisition I                                                 |                                                             | Q                             | Request State                               | All but Comple    | te 🗸      | B            | Idget Status    |   | ~  | J |
| Date From                                                     | 03/22/2023                                                  |                               | Date To                                     | 03/29/2023        | Ē         | ]            | auger Status    |   |    |   |
| Requeste                                                      | r JTRUSHENSKI01                                             | Q                             | Entered By                                  |                   | Q         | ]            | POID            |   | Q  | • |
| Search                                                        | Clear                                                       |                               | Show Advanced                               | Search            |           |              |                 |   |    |   |
| Requisitions ⑦                                                |                                                             |                               |                                             |                   |           |              |                 |   |    |   |
| To view the lifespan and line<br>To edit or perform another a | e items for a requisition, o<br>action on a requisition, ma | click the Exp<br>ake a select | pand triangle icon.<br>tion from the Action | dropdown list and | click Go. |              |                 |   |    |   |
| Req ID Requi                                                  | sition Name                                                 | BU                            | Date Req                                    | uest State        | Budget    | Total        |                 |   |    |   |
| 0900017287 00000                                              | 17007                                                       | 00000                         | 02/20/2022 Oper                             |                   | Nat Child | 5 201 00 USD | [Select Action] | ~ | Go |   |
| > 09000                                                       | 11201                                                       | 05000                         | USIZOIZUZO Oper                             |                   | NULCHING  | 3,301.00 03D | [Coloct Action] |   |    |   |

**Step 11:** Click on the "Req ID" to see the details.

| Requisition Det   | tails                           |                               |             |             |                |                     |        |          |
|-------------------|---------------------------------|-------------------------------|-------------|-------------|----------------|---------------------|--------|----------|
| Requisition Summa | יע                              |                               |             |             |                |                     |        |          |
| Busines           | s Unit 09000                    |                               |             | Req         | uisition Name  | 0900017287          |        |          |
|                   | Date 03/29/20                   | 123                           |             | 1           | Requisition ID | 0900017287          |        |          |
| Reques            | t State Open                    |                               |             |             | Total Amount   | 5,301.00 USD        |        |          |
| Request           | ed For JTRUSH                   | ENSKI01                       |             | Pre-Encumbr | ance Balance   | 0.00 USD            |        |          |
| Header Com        | iments                          |                               |             |             |                | Header Custom Field | s      |          |
| Con               | nment 1: <mark>Lease  Ta</mark> | blet Latitude 7320 Detachable | + KB/Pen    |             |                |                     |        |          |
| Requisition Lines | Description                     | Source Status                 | Amount Only | Quantity    |                | Price               | Status | Total    |
| ACCE              | SSORIES                         | int courte                    | NO          | 3.0000      | EACH           | 1767.000000SL       | ) Open | 5,301.00 |
| Edit Re           | equisition                      | ]                             |             |             |                |                     |        |          |
| Return to Manage  | e Requisitions                  |                               |             |             |                |                     |        |          |

**Step 12:** In this example, the item being purchased is a lease of 3 – Latitude 7320 tablets. Click on Header Custom Fields to show the Service Now Request (RITM) Number.

|                                                                                | Custom I    | Fields for Requisition Header                                                                              |                               | ×                                              |                                                |                                                       |                      |                       |
|--------------------------------------------------------------------------------|-------------|----------------------------------------------------------------------------------------------------|-------------------------------|------------------------------------------------|------------------------------------------------|-------------------------------------------------------|----------------------|-----------------------|
| Custom Character 1<br>Custom Character 2<br>Custom Date                        |             | Edit Requisition - Review and<br>Review the item information and submit the                                | Submit<br>req for approval.   | Help                                           | * му                                           | Preferences                                           | Requisition Se       | ttings                |
| Custom Field 1<br>Custom Field 2<br>Custom Field 3<br>Custom Field 4<br>Return | RITM0104805 | Requisition Summary<br>Business Unit<br>Requester<br>*Currency                                             | 09000<br>JTRUSHENSKI01<br>USD | Mgmt and Enterprise Services<br>Jon Trushenski | Requisition Name<br>Requisition ID<br>Priority | 0900017287<br>0900017287<br>Medium V<br>Custom Fields |                      |                       |
|                                                                                |             | Cart Summary: Total Amount 5,301.00 US<br>Expand lines to review shipping and account                      | SD<br>nting details           |                                                | -                                              | Add More It                                           | tems                 |                       |
|                                                                                |             | Requisition Lines ③<br>Line Description<br>1 個 DISK DRIVE-DRIVE<br>ACCESSORES A<br>SW Exception: DSS Flag: | Item ID<br>1000001131<br>Ss Q | Supplier                                       | Quantity UOM                                   |                                                       | Price<br>1,767.00000 | Total<br>5301.00      |
|                                                                                |             | Select All / Deselect All                                                                                  | Select lines to:              | 🌆 Add to Favorites 🛛 🛱 Add to                  | o Template(s) 🗍 D                              | ete Selected                                          | 🖏 Mass Cl            | nange<br>5,301.00 USD |
|                                                                                |             | Chinning Cummon:                                                                                           |                               |                                                |                                                |                                                       |                      |                       |

**Step 13:** At this point, the requisition may be edited to add the appropriate funding, contract, and category codes. The requisition header information is what flows back to Service Now and to Dell/Dell Finance once the PO is released. You may leave and zero out or delete the initial requisition line – personal preference. Do not attempt to combine RITM requests onto a single EPRO requisition – only the information in the Requisition header is what is automatically fed to the other systems.

Dell updates pricing quarterly, so please be sure that the pricing entered is on a Dell/Dell Finance price list that is in effect.

#### Purchases = Dell Marketing Leases = Dell Financial Services

| CON<br>KLAHOMA State of Oklahoma                                                                       |                                                                                            | CONTRA<br>klahoma | RACT Dispatch via Print                                                                                                    |                                                                               |      |                            |             |                                                                                                    | т                                                                                                    |                  |              |                                            |                                                               |
|----------------------------------------------------------------------------------------------------|--------------------------------------------------------------------------------------------|-------------------|----------------------------------------------------------------------------------------------------|-------------------------------------------------------------------------------|------|----------------------------|-------------|----------------------------------------------------------------------------------------------------|----------------------------------------------------------------------------------------------------|------------------|--------------|--------------------------------------------|---------------------------------------------------------------|
| Supplier 000004670<br>DELL MARCTING LP<br>1 DELL WW<br>USAN HOCK TX 70662-7000<br>USAN HOCK TX 7067707 |                                                                                            |                   | 000                                                                                                    | 00000000000000000004175 1 of 2<br>Contract Dates Currency Rate Type Rate Date |      |                            |             | State of Oklanoma                                                                                                    | Dispatch via Print                                                                                                    |                  |              |                                            |                                                               |
|                                                                                                    |                                                                                            |                   | 10092215 ID: 0721/0222 USD CREWT PO Date<br>Description Contract Maximum<br>20170202-Centrale Eggs<br>Aflow Open Item Reference<br>TYPE: STATEWIDE |                                                                               |      |                            | Date<br>n   | Supplier 0000064944<br>DELFINANCIAL SERVICES LLC<br>ONE DELL WAY space 7000                                                                                | Contract III<br>00000000000000000000000000004862<br>Contract Dates<br>Orract Dates<br>Orract Dates<br>Description:<br>SW1020C Computer Equip Lease<br>Allow Open Item Reference<br>Type, StatEwine |                  |              | Rate Type<br>CRRNT<br>Contract Max<br>0.00 | Page<br><u>1 of 1</u><br>Rate Date<br><u>PO Date</u><br>dimum |
|                                                                                                    |                                                                                            |                   |                                                                                                    |                                                                               |      |                            |             | USA                                                                                                    | L                                                                                                    | TIPE. STATEW     | IDE          |                                            |                                                               |
|                                                                                                    | ntract Lines:<br>ne # Cat CD / Item ID / Item Desc<br>43211507 /<br>Deil Desktop Computers |                   | UOM<br>EA                                                                                                    | Minimum Ore<br>Qty<br>1.00                                                    | 0.00 | Maximum / C<br>Qty<br>0.00 | Amt<br>0.00 | Tax Exempt? Y Tax Exempt ID:736017987                                                                                                    |                                                                                                    |                  |              |                                            |                                                               |
|                                                                                                    | Contract Base Pricing                                                                      | 0.00000           | EA                                                                                                    |                                                                               | 0001 |                            |             | Our free of Linear                                                                                                    |                                                                                                    |                  |              |                                            |                                                               |
| 2                                                                                                    | 43211503 /<br>Deil Notebook Computers                                                      |                   | EA                                                                                                    | 1.00                                                                          | 0.00 | 0.00                       | 0.00        | Line # Cat CD / Item ID / Item Desc                                                                                                    | UOM                                                                                                    | Minimum C<br>Qty | Order<br>Amt | Maximur<br>Qty                             | n / Open<br>Amt                                               |
|                                                                                                    | Contract Base Pricing                                                                      | 0.00000           | EA                                                                                                    |                                                                               | 0001 |                            |             | 1 81112400 /<br>Desktop Computer Lease                                                                                                    | EA                                                                                                    | 1.00             | 0.00         | 0.00                                       | 0.00                                                          |
| 3                                                                                                    | 43211509 /<br>Dell Tablet Computers                                                        |                   | EA                                                                                                    | 1.00                                                                          | 0.00 | 0.00                       | 0.00        | Contract Base Pricing 0.00000                                                                                                    | EA                                                                                                    |                  | 0001         |                                            |                                                               |
|                                                                                                    | Contract Base Pricing                                                                      | 0.00000           | EA                                                                                                    |                                                                               | 0001 |                            |             |                                                                                                    |                                                                                                    |                  |              |                                            |                                                               |
| 4                                                                                                    | 43201800 /<br>Dell Data Storage Devices                                                    |                   | EA                                                                                                    | 1.00                                                                          | 0.00 | 0.00                       | 0.00        | 2 81112400 /<br>Laptop Computer Lease                                                                                                    | EA                                                                                                    | 1.00             | 0.00         | 0.00                                       | 0.00                                                          |
|                                                                                                    | Contract Base Pricing                                                                      | 0.00000           | EA                                                                                                    |                                                                               | 0001 |                            |             | Contract Base Pricing 0.00000                                                                                                    | EA                                                                                                    |                  | 0001         |                                            |                                                               |
| 5                                                                                                    | 43211501 /<br>Dell Servers                                                                 |                   | EA                                                                                                    | 1.00                                                                          | 0.00 | 0.00                       | 0.00        | COMMENTS:                                                                                                    |                                                                                                    |                  |              |                                            |                                                               |
|                                                                                                    | Contract Base Pricing                                                                      | 0.00000           | EA                                                                                                    |                                                                               | 0001 |                            |             | NASPO ValuePoint Cooperative Purchasing Program                                                                                                    |                                                                                                    |                  |              |                                            |                                                               |
| 6                                                                                                    | 43212100 /<br>Dell Printers                                                                |                   | EA                                                                                                    | 1.00                                                                          | 0.00 | 0.00                       | 0.00        | Computer Equipment, Peripherals, and Related Services                                                                                                    |                                                                                                    |                  |              |                                            |                                                               |
|                                                                                                    | Contract Base Pricing                                                                      | 0.00000           | EA                                                                                                    |                                                                               | 0001 |                            |             | Oklahoma Contract Number: SW1020D                                                                                                    |                                                                                                    |                  |              |                                            |                                                               |
| 7                                                                                                    | 43211600 /<br>Dell Accessories                                                             |                   | EA                                                                                                    | 1.00                                                                          | 0.00 | 0.00                       | 0.00        | Contract Period 02/27/2022-07/31/2023<br>Agreement Period 04/01/2020 - 07/31/2023<br>Contract No. MNVNC-108 extended at the same terms, conditions, prices |                                                                                                    |                  |              |                                            |                                                               |
|                                                                                                    | Contract Base Pricing                                                                      | 0.00000           | EA                                                                                                    |                                                                               | 0001 |                            |             | contrate no. Initiano noo extendeu al tre adme terma, conditiona, pricea.                                                                                  |                                                                                                    |                  |              |                                            |                                                               |
| 8                                                                                                    | 43211900 /<br>Deil Displays                                                                |                   | EA                                                                                                    | 1.00                                                                          | 0.00 | 0.00                       | 0.00        |                                                                                                    |                                                                                                    |                  |              |                                            |                                                               |